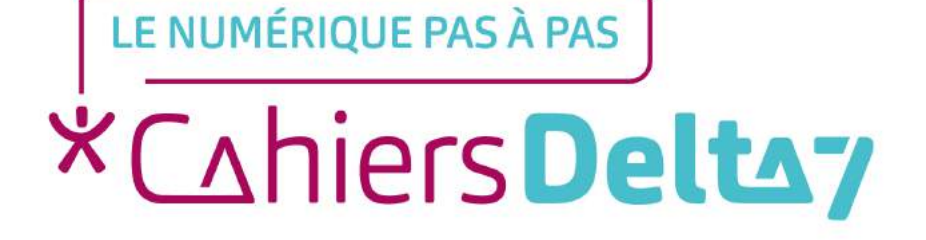

### Comment vendre sur Le Bon Coin ?

V1

#### **INFORMATION**

Droits de reproduction et de diffusion réservés à Delta 7

Droits de reproduction et de diffusions réservés à Delta 7. Usage strictement personnel.

Par l'accès au site et aux applications mobiles, Delta 7 consent à l'utilisateur qui l'accepte une licence d'utilisation dans les conditions suivantes.

La licence confère à l'utilisateur un droit d'usage privé, non collectif et non exclusif, sur le contenu du site. Elle comprend le droit de reproduire pour stockage aux fins de représentation sur écran monoposte et de reproduction en un seul exemplaire pour copie de sauvegarde ou tirage sur papier. Toute mise en réseau, toute rediffusion sous quelque forme que ce soit, totale ou partielle, est interdite.

Ce droit est personnel.

Il est réservé à l'usage exclusif du licencié.

Il n'est transmissible en aucune manière.

Tout autre usage est soumis à autorisation préalable et expresse.

La violation de ces dispositions impératives soumet le contrevenant, et toutes personnes responsables, aux sanctions pénales et civiles prévues par la loi.

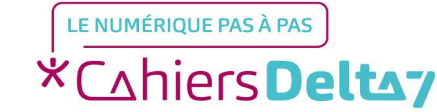

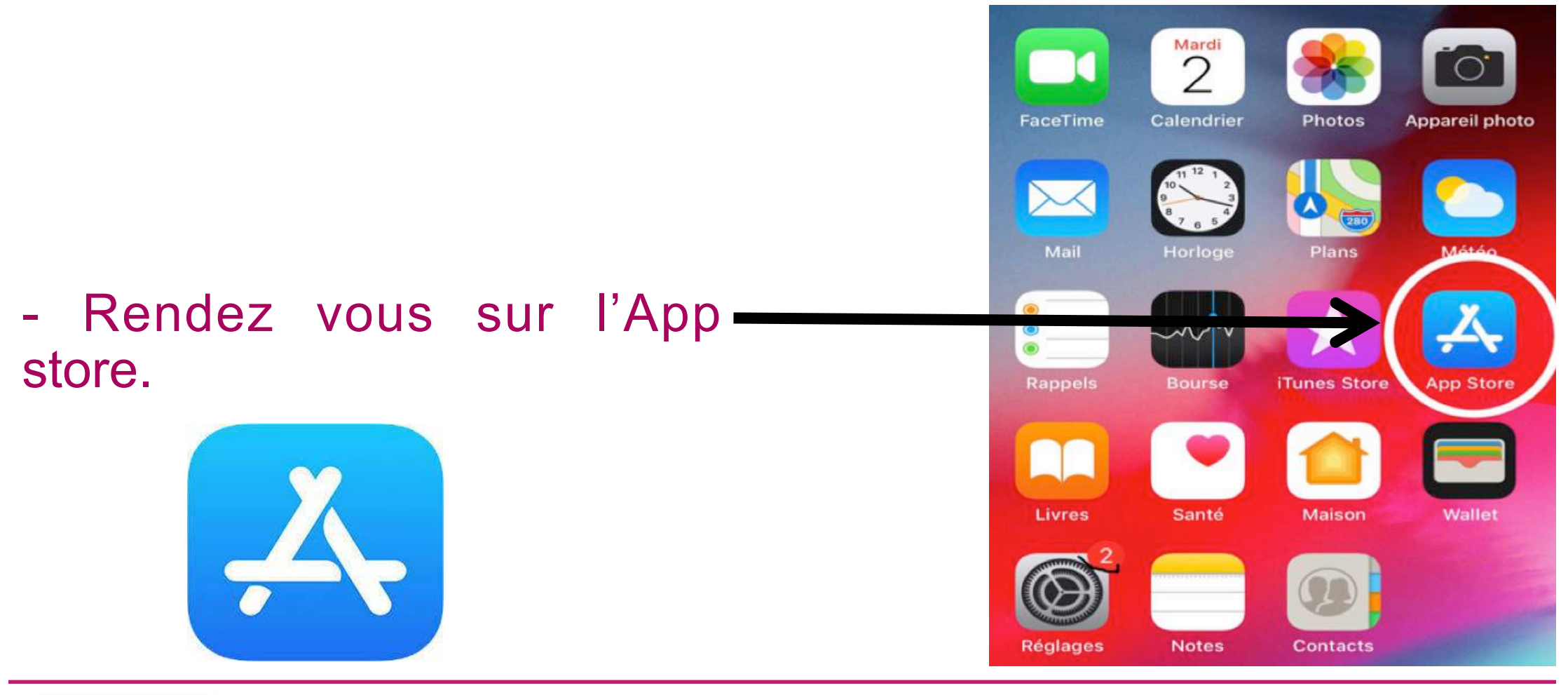

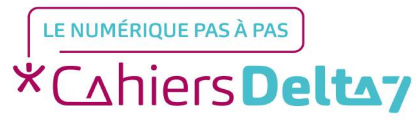

Droits de reproduction et de diffusion réservés à Delta 7 - Voir page 1

#### Rechercher

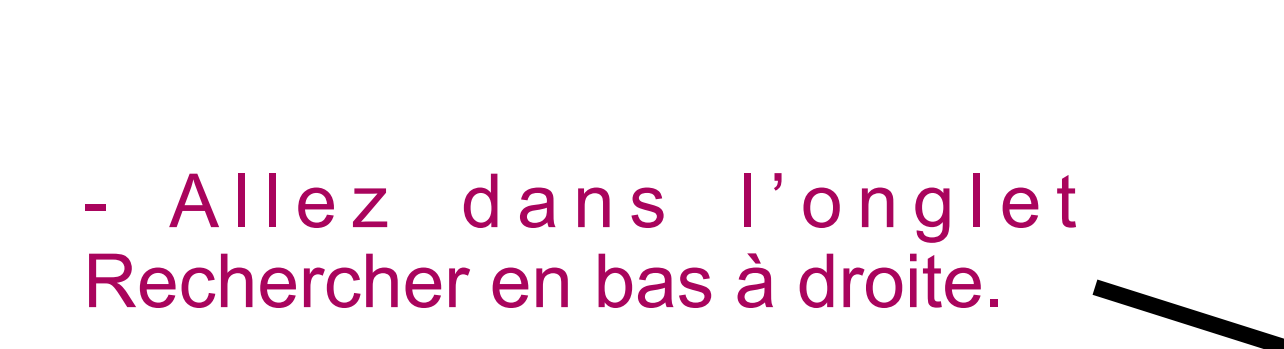

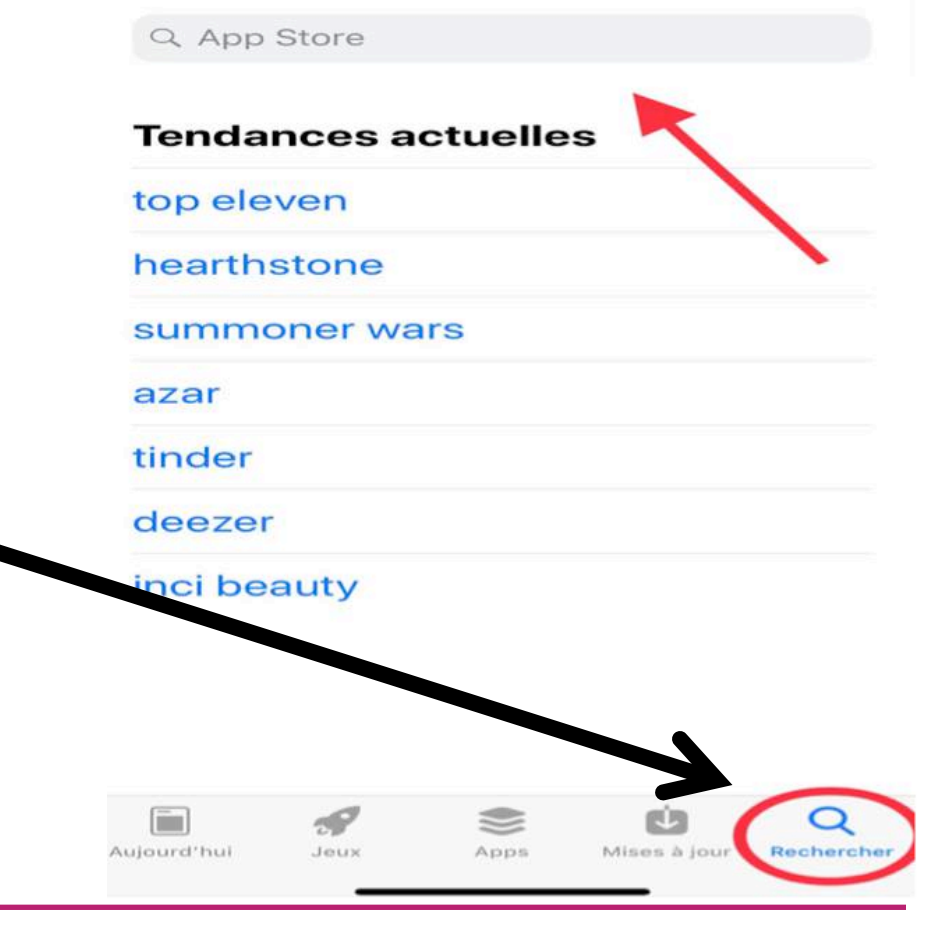

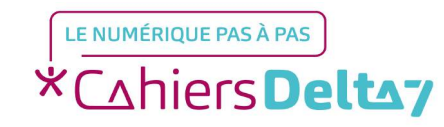

Droits de reproduction et de diffusion réservés à Delta 7 - Voir page 1

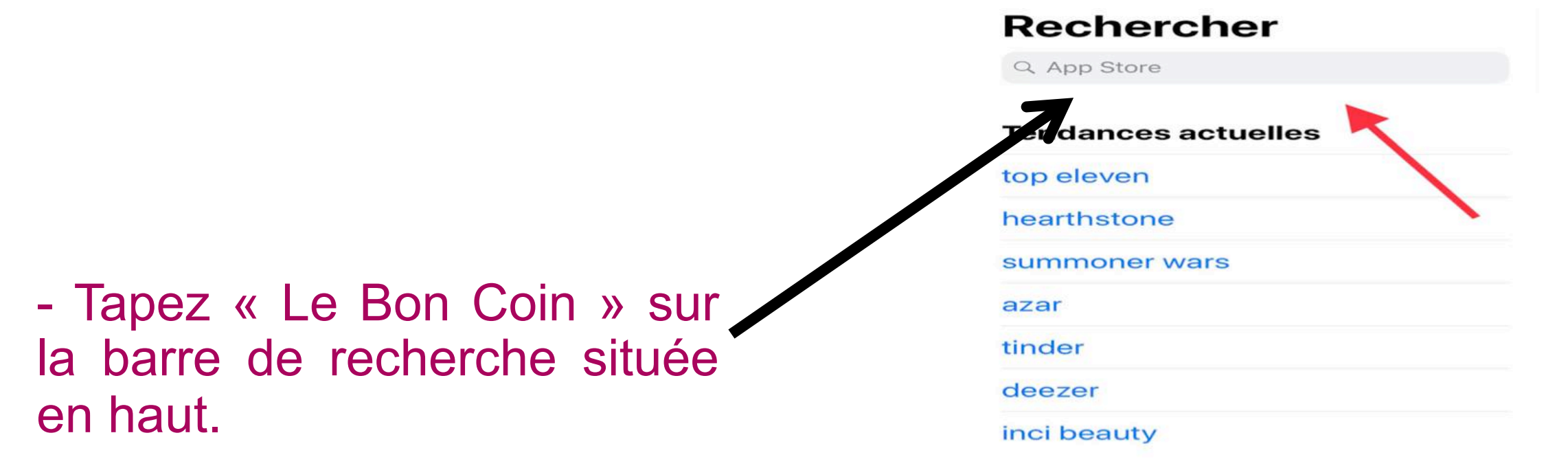

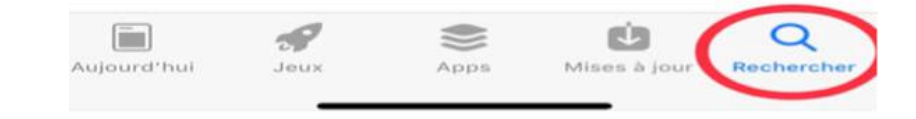

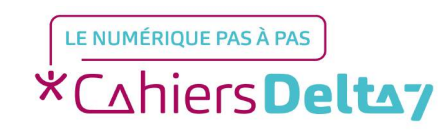

Droits de reproduction et de diffusion réservés à Delta 7 - Voir page 1

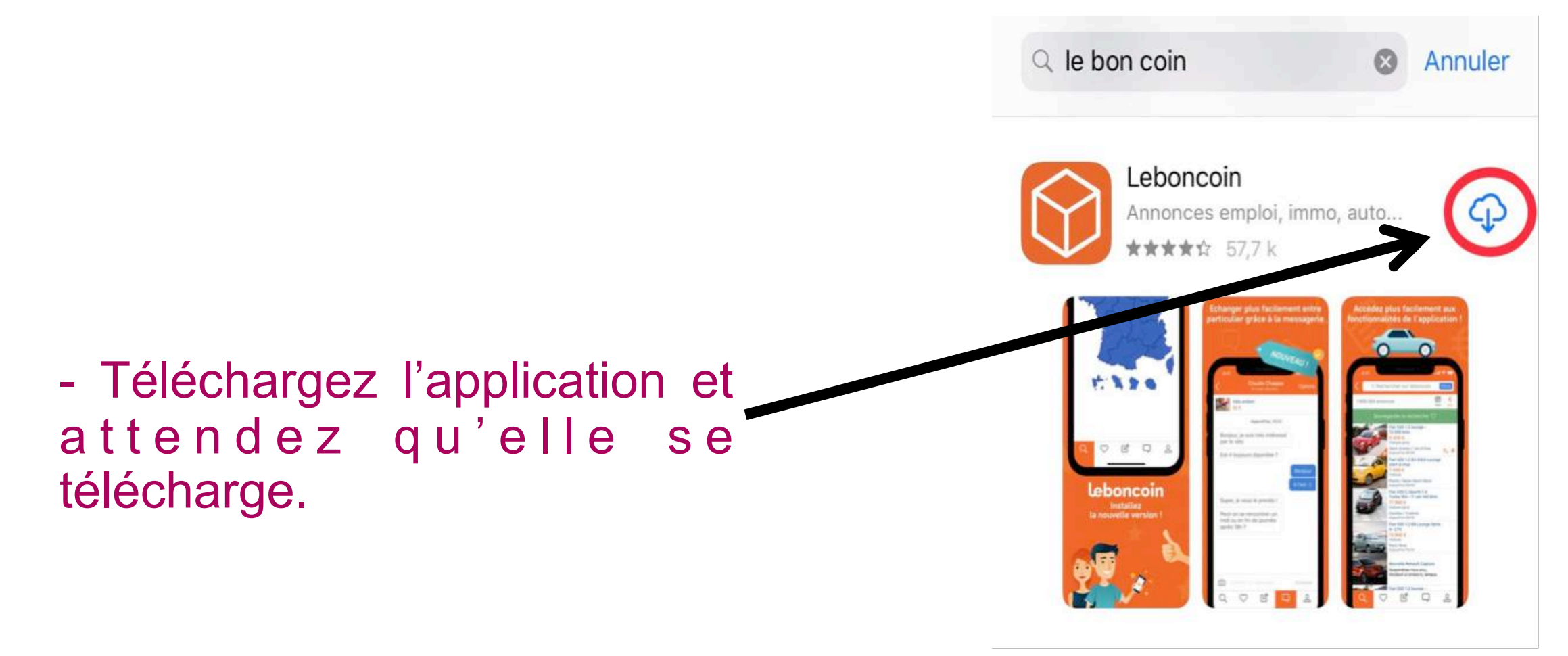

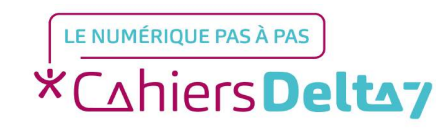

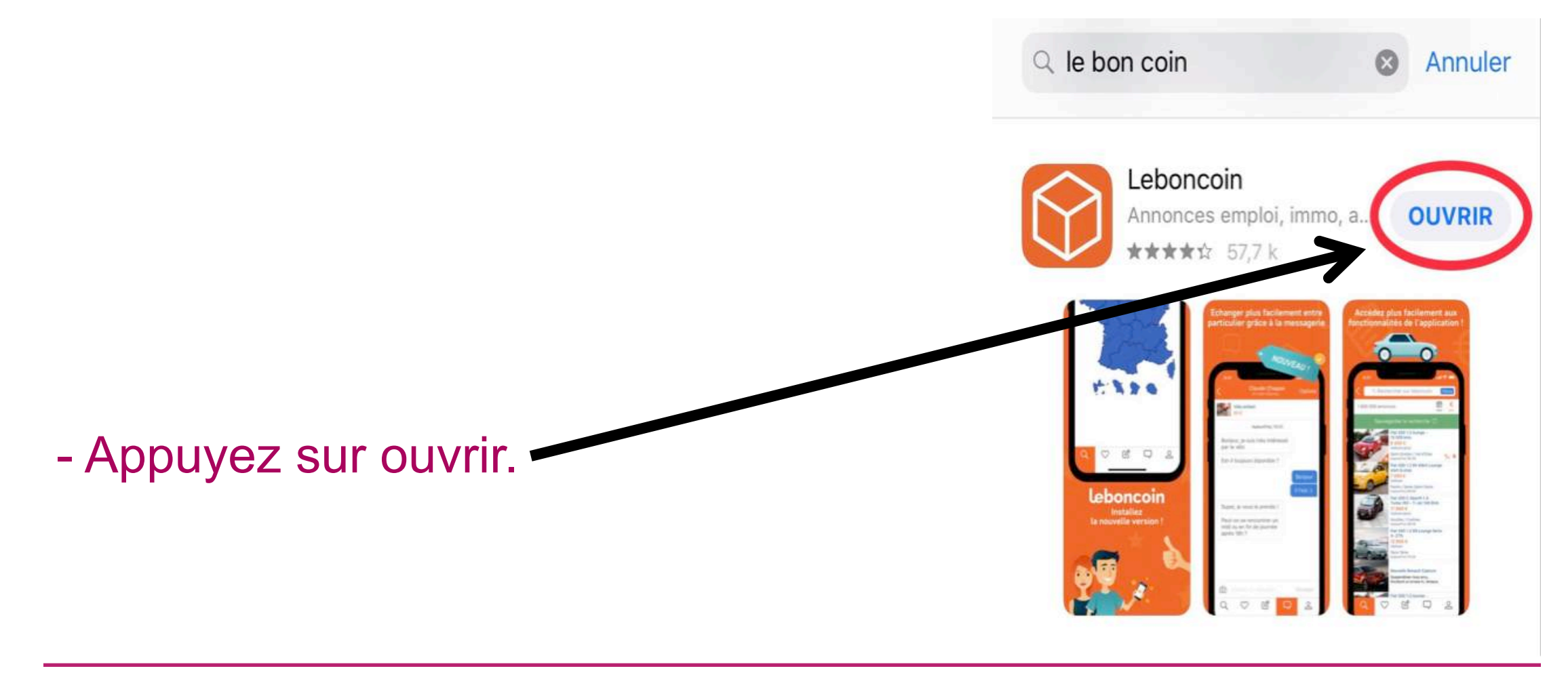

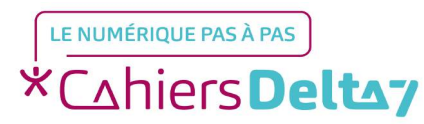

Droits de reproduction et de diffusion réservés à Delta 7 - Voir page 1

# Etape 2 : Connectez vous ou créez un compte

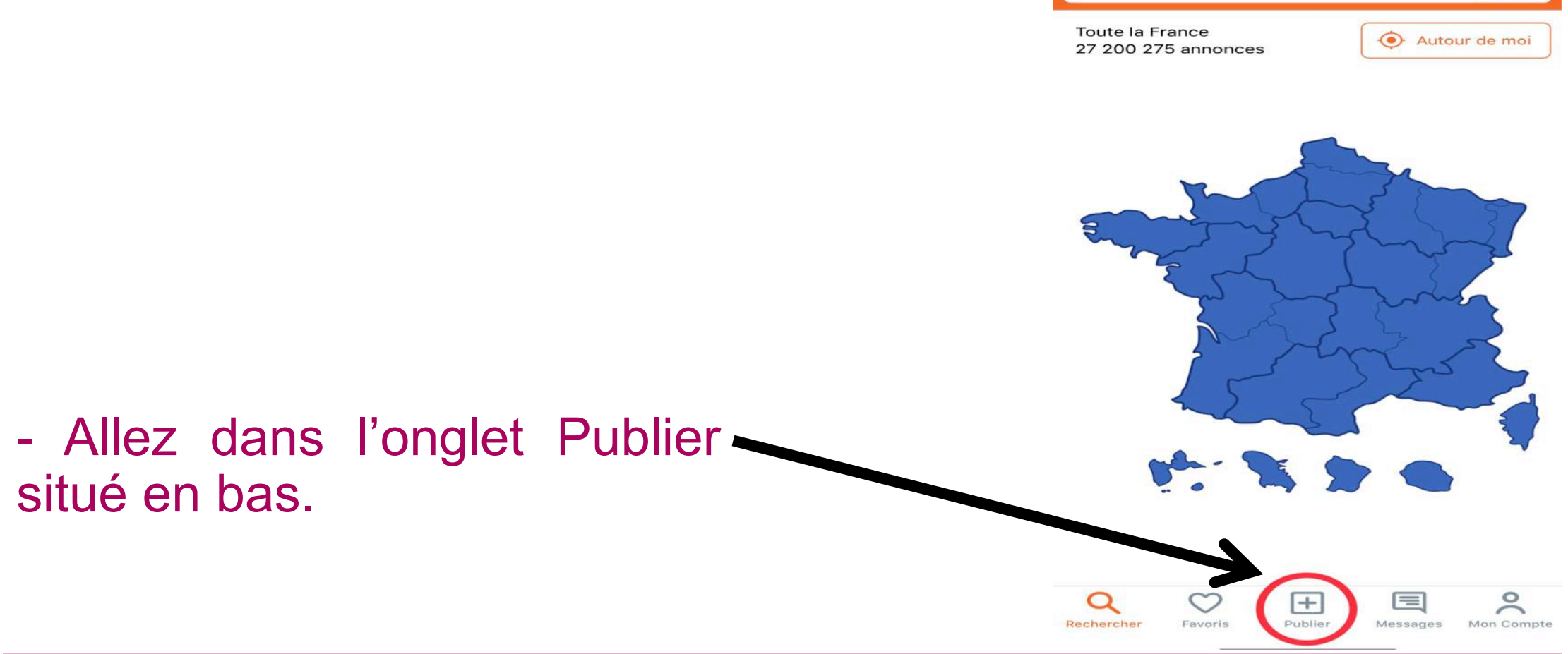

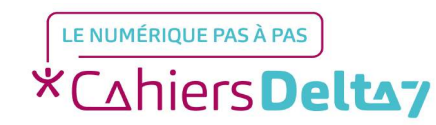

Droits de reproduction et de diffusion réservés à Delta 7 - Voir page 1

# Etape 2 : Connectez vous ou créez un compte

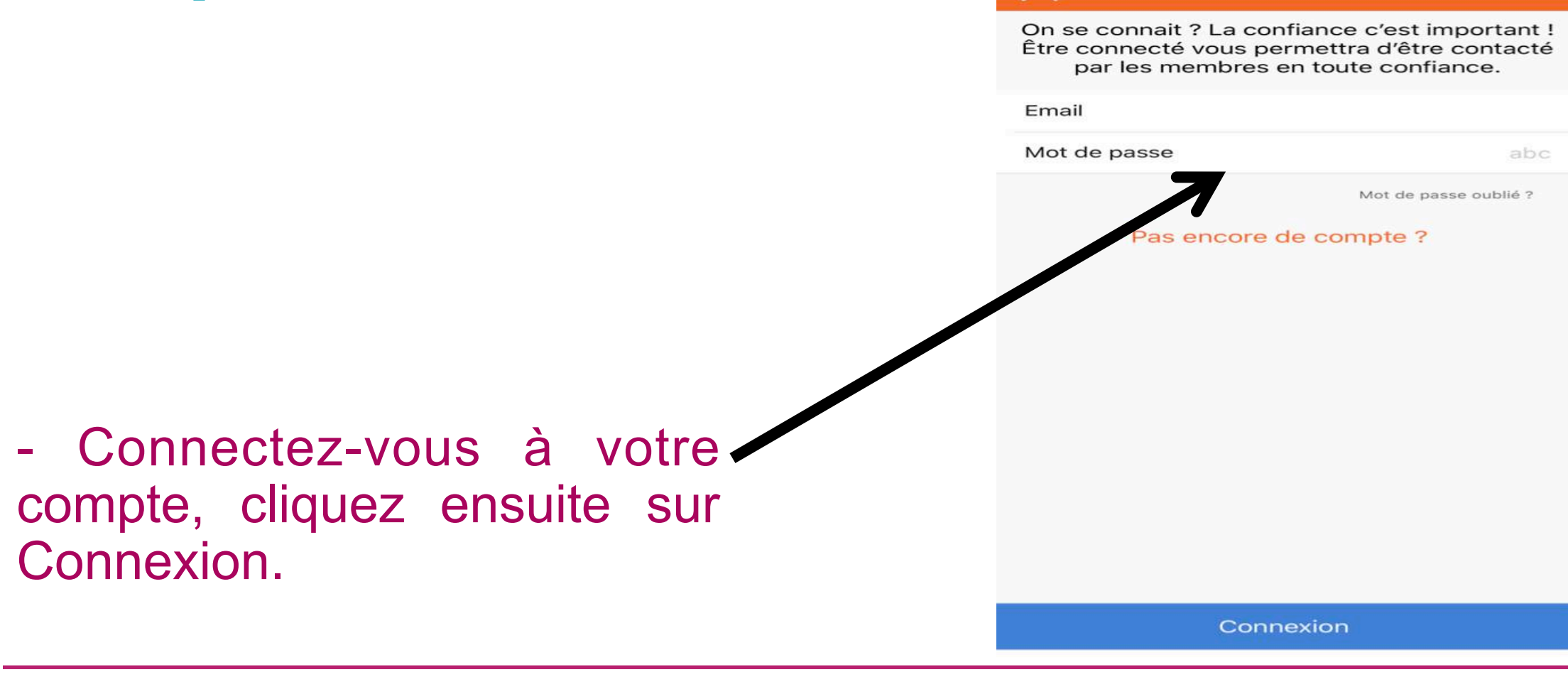

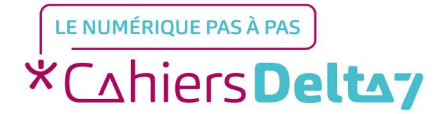

# Etape 2 : Connectez vous ou créez un compte

|                                                                    | On se connait ? La confiance<br>Être connecté vous permettr<br>par les membres en tout | e c'est important !<br>a d'être contacté<br>te confiance. |
|--------------------------------------------------------------------|----------------------------------------------------------------------------------------|-----------------------------------------------------------|
|                                                                    | Email                                                                                  |                                                           |
|                                                                    | Mot de passe                                                                           | abc                                                       |
| - Si vous n'avez pas de compte, cliquez sur Pas encore de compte ? | Pas encore de con                                                                      | Mot de passe oublié ?                                     |
|                                                                    | Connexion                                                                              |                                                           |
|                                                                    |                                                                                        |                                                           |

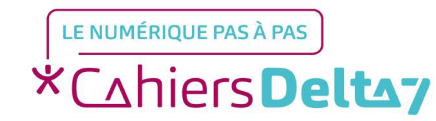

#### Etape 2 : Connectez vous ou créez un compte

|                              | Créer mon compte                                                                                                    |
|------------------------------|----------------------------------------------------------------------------------------------------|
|                              |                                                                                                    |
|                              | Pseudo                                                                                                    |
|                              | Email                                                                                                    |
|                              | Mot de passe abc                                                                                                    |
|                              | Je souhaite recevoir les offres des partenaires                                                                                                    |
|                              | J'accepte les <u>« Conditions</u><br><u>Générales de Vente »</u>                                                                                                    |
|                              | Le responsable de traitement, les destinataires et la finalité de la<br>collecte des données.                                                                                                    |
| - Entrez votre nseudo votre  | En savoir plus sur vos droits, la durée de conservation de vos<br>données et les moyens de nous contacter.                                                                                                    |
| email, votre mot de passe et | Si vous agissez à titre professionnel, vous devez créer un Compte<br>professionnel. A défaut, en application de l'article L 132-2 du<br>Code de la consommation qui sanctionne les pratiques<br>commerciales trompeuses, vous encourez notamment une peine<br>d'emprisonnement de 2 ans et une amende de 300 000 euros. |
|                              | Créer un compte Pro                                                                                                    |
| compte.                      |                                                                                                    |
|                              | Créer mon compte                                                                                                    |

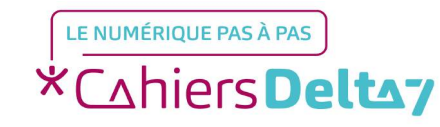

e

#### Déposer une annonce Que proposez-vous aujourd'hui? Choisissez votre catégorie **P** Emploi ~ ~ Véhicules Immobilier $\sim$ 101 -0-Vacances ~ Multimédia ~ 6-0 Maison ~ T ~ Mode e ka Loisirs ~ 2 Matériel professionnel $\sim$ $\sim$ 53 Services

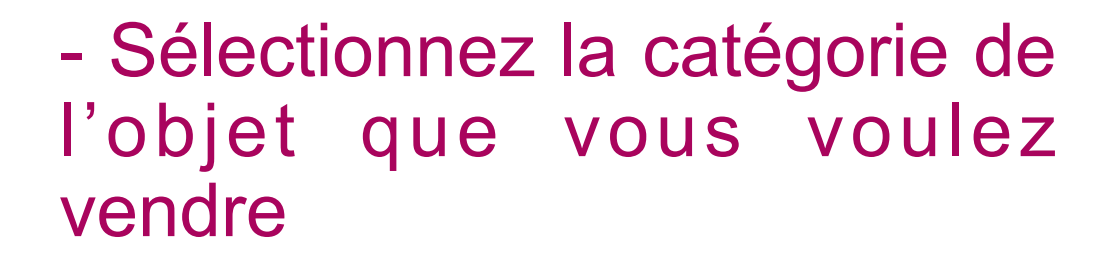

LE NUMÉRIQUE PAS À PAS \*Cahiers Deltay

Droits de reproduction et de diffusion réservés à Delta 7 - Voir page 1

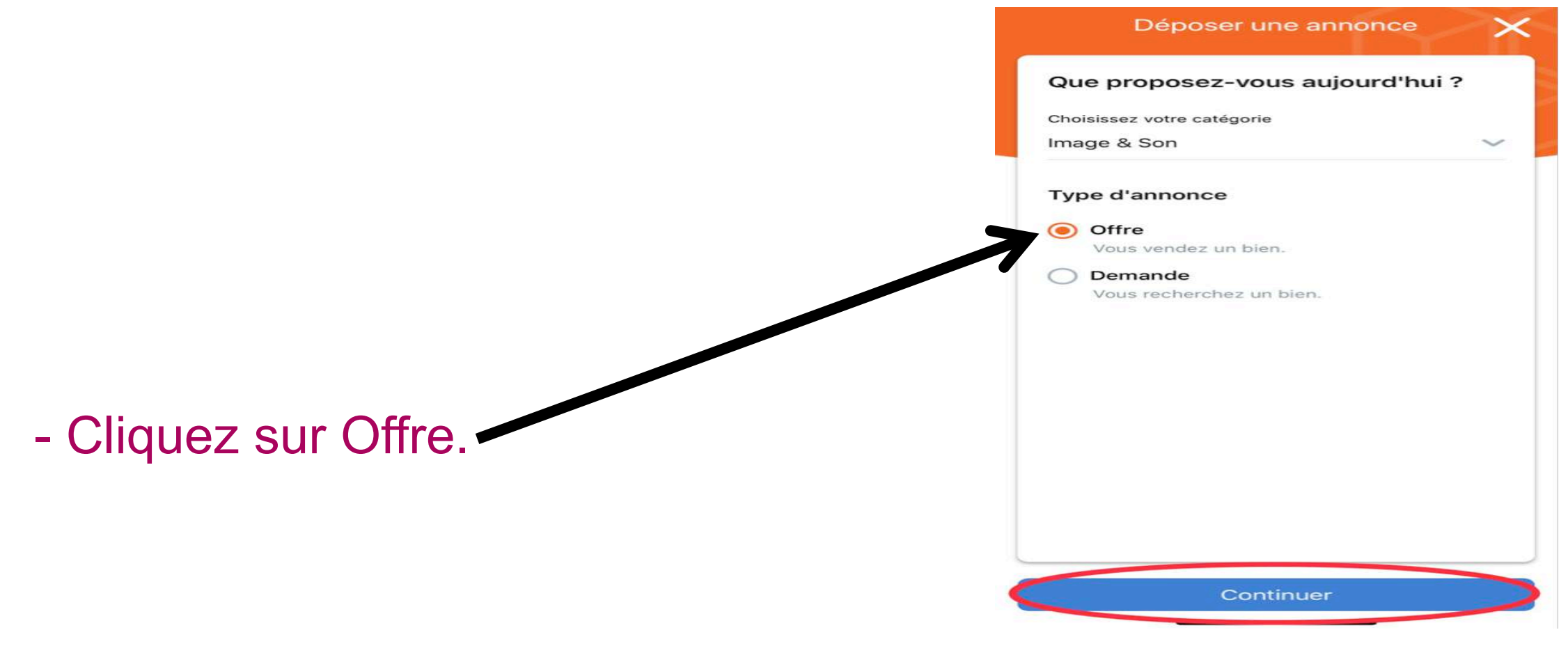

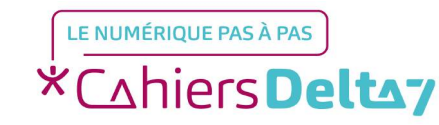

|                          | Déposer une annonce                  | $\times$ |
|--------------------------|--------------------------------------|----------|
|                          | Que proposez-vous aujourd'hui        | ?        |
|                          | Choisissez votre catégorie           |          |
|                          | image & Son                          |          |
|                          | Type d'annonce                       |          |
|                          | Offre<br>Vous vendez un bien.        |          |
|                          | O Demande<br>Vous recherchez un bien |          |
|                          |                                      |          |
|                          |                                      |          |
|                          |                                      |          |
| - Cliquez sur Continuer. |                                      |          |
|                          |                                      |          |
|                          |                                      |          |
|                          |                                      |          |
|                          | Continuer                            |          |
|                          |                                      |          |

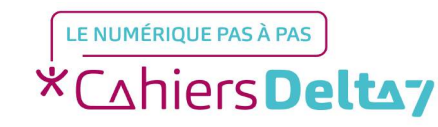

Droits de reproduction et de diffusion réservés à Delta 7 - Voir page 1

|                                  | $\times$                                       | Déposer (1 sur 2)                                                                           | Effacer                          |
|----------------------------------|------------------------------------------------|---------------------------------------------------------------------------------------------|----------------------------------|
|                                  | VOTRE ANN                                      | IONCE                                                                                       |                                  |
|                                  | Catégorie<br>Image & Son                       |                                                                                             | $\otimes$                        |
|                                  | ✓ Offre                                        | Demande                                                                                     |                                  |
|                                  | Titre                                          |                                                                                             |                                  |
|                                  | Description                                    |                                                                                             |                                  |
|                                  | Indiquez dans le text<br>l'acheteur. Pour plus | e de l'annonce si vous proposez un droi<br>d'informations, consultez <u>vos droits et c</u> | de rétractation à<br>bligations. |
|                                  | Prix                                           |                                                                                             | €                                |
| - Entrez le titre de votre       | [∂ <sup>⊕</sup>                                |                                                                                             |                                  |
| produit sa description et fixez  | LOCALISATION                                   |                                                                                             |                                  |
| produit, sa description et lixez | Localisation                                   |                                                                                             |                                  |
| son prix.                        | Votre adresse                                  | exacte n'apparaîtra pas su                                                                  | l'annonce                        |
|                                  | VOS COOR                                       | DONNÉES                                                                                     |                                  |
|                                  | Email                                          |                                                                                             |                                  |

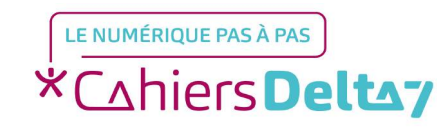

Droits de reproduction et de diffusion réservés à Delta 7 - Voir page 1

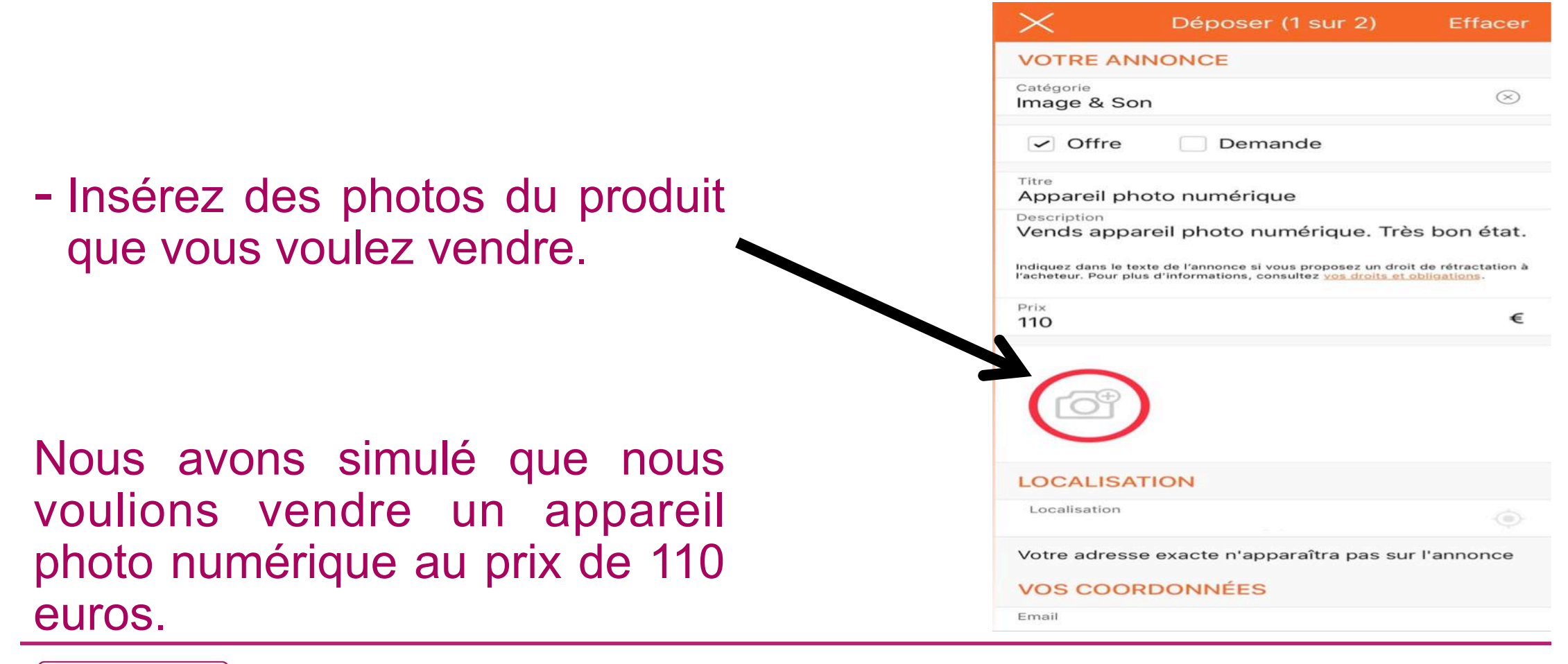

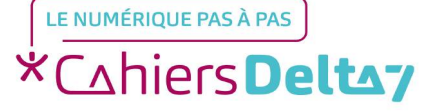

Droits de reproduction et de diffusion réservés à Delta 7 - Voir page 1

|                              | $\times$ c                                                              | Déposer (1 sur 2)                                                              | Effacer                           |
|------------------------------|-------------------------------------------------------------------------|--------------------------------------------------------------------------------|-----------------------------------|
|                              | Indiquez dans le texte de<br>l'acheteur. Pour plus d'inf<br>Prix<br>110 | l'annonce si vous proposez un dro<br>ormations, consultez <u>vos droits et</u> | it de rétractation à obligations. |
|                              | 6                                                                       |                                                                                |                                   |
| - Entrez votre localisation. | LOCALISATION                                                            | N -                                                                            | -                                 |
|                              | Localisation<br>Paris 75015                                             |                                                                                | ۲                                 |
|                              | Votre adresse exa                                                       | acte n'apparaîtra pas su                                                       | r l'annonce                       |
|                              | VOS COORDO                                                              | NNÉES                                                                          |                                   |
|                              | Email                                                                   |                                                                                |                                   |
|                              | N <sup>*</sup> de tél                                                   |                                                                                | $\otimes$                         |
|                              | Masquer le nu                                                           | méro                                                                           | $\bigcirc$                        |
|                              | Refuser tout de commercial                                              | émarchage                                                                      |                                   |
|                              |                                                                         | Valider                                                                        |                                   |

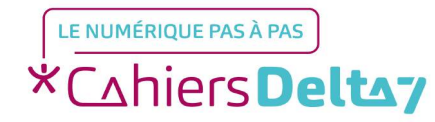

Droits de reproduction et de diffusion réservés à Delta 7 - Voir page 1

|                           | X Déposer (1 s                                                                                                    | ur 2) Effacer                                                         |
|---------------------------|----------------------------------------------------------------------------------------------------|-----------------------------------------------------------------------|
|                           | Indiquez dans le texte de l'annonce si vous pro<br>l'acheteur. Pour plus d'informations, consultez<br>Prix<br>110 | poposez un droit de rétractation à<br>vos droits et obligations.<br>€ |
|                           | [ <b>∂</b> <sup>⊕</sup>                                                                                           |                                                                       |
|                           |                                                                                                    |                                                                       |
|                           | Localisation<br>Paris 75015                                                                                       |                                                                       |
| - Entrez vos coordonnées. | Votre adresse exacte n'apparaît                                                                                   | ra pas sur l'annonce                                                  |
|                           | Email                                                                                                    |                                                                       |
|                           | N° de tél                                                                                                    | $\otimes$                                                             |
|                           | Masquer le numéro                                                                                                 | $\bigcirc$                                                            |
|                           | Refuser tout démarchage<br>commercial                                                                             |                                                                       |
|                           | Valider                                                                                                    |                                                                       |
|                           |                                                                                                    |                                                                       |

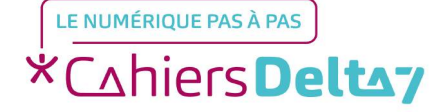

|                        | $\times$                                                  | Déposer (1 sur 2)                                                                       | Effacer                            |
|------------------------|-----------------------------------------------------------|-----------------------------------------------------------------------------------------|------------------------------------|
|                        | Indiquez dans le texte<br>l'acheteur. Pour plus d<br>Prix | e de l'annonce si vous proposez un dra<br>d'informations, consultez <u>vos droits e</u> | bit de rétractation à obligations. |
|                        | 110                                                       |                                                                                         | ŧ                                  |
|                        |                                                           |                                                                                         |                                    |
|                        | LOCALISATI                                                |                                                                                         | -                                  |
|                        | Localisation<br>Paris 75015                               |                                                                                         |                                    |
|                        | Votre adresse                                             | exacte n'apparaîtra pas su                                                              | ır l'annonce                       |
|                        | VOS COORE                                                 | DONNÉES                                                                                 |                                    |
| - Appuyez sur Vallder. | Email                                                     |                                                                                         |                                    |
|                        | N° de tél                                                 |                                                                                         | $\otimes$                          |
|                        | Masquer le i                                              | numéro                                                                                  | $\bigcirc$                         |
|                        | Refuser tout<br>commercial                                | t démarchage                                                                            |                                    |
|                        |                                                           | Valider                                                                                 |                                    |

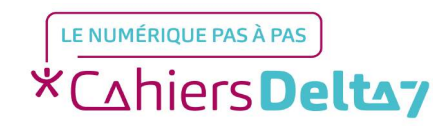

Droits de reproduction et de diffusion réservés à Delta 7 - Voir page 1

#### **Etape 4 : Finalisez votre annonce**

(i) En Tête de Liste 1= 7 jours 13 € 38 € 30 jours Chaque semaine 10 € Logo Urgent ★ (i) 60 jours 4,50 € En cliquant sur Valider, j'accepte les règles de - Choisissez ou non les diffusion et conditions d'utilisation, et autorise la diffusion de mon annonce. options facultatives. Appuyez plus sur vos droits, la durée de conservation de vos données et les moyens de nous contacter. Pour en savoir plus sur la durée de conservation de vos données et les coordonnées du délégué à la protection des données, cliquez ici Afin d'exercer vos droits d'accès, de rectification, d'opposition, de suppression, de limitation, à la portabilité ainsi que pour retirer votre consentement pour la prospection, cliquez ici Pour exercer vos droits auprès de notre prestataire HERE, cliquez los Valider

sur Valider.

Déposer (2 sur 2)

DÉMARQUEZ-VOUS !